# Creating a My GiGi's Account and

## registering for Programs - Virtual Playhouse

### Everyone needs a My GiGi's account to participate in our free programming. Creating one is simple, and we are here to help if you need us!

| Creating a My GiGi's Account | 1 |
|------------------------------|---|
| Registering for a Program    | 8 |

## Creating a My GiGi's Account

- 1) Go to <u>https://gigisplayhouse.org/virtual/sfcalendar/.</u>
  - a. If you do not have a My GiGi's Account, then click on the "Register for one now!" link at the top of the page.
  - b. If you do have one already, click on the "Click here to Log in" link and skip to the next section to register for a program.

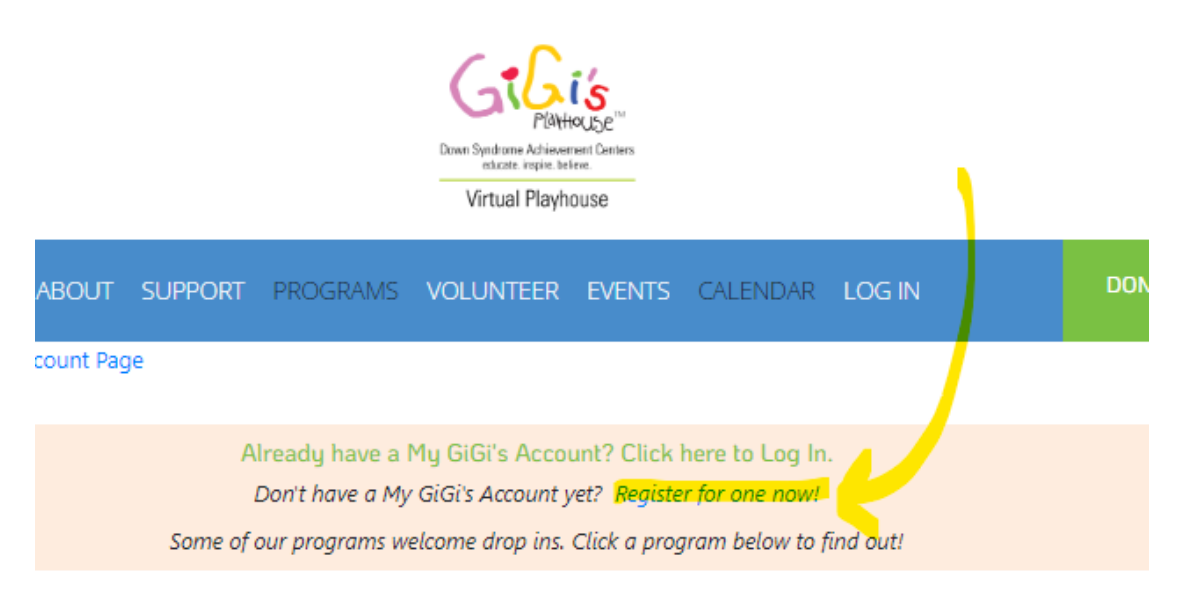

2.) To sign up for a My GiGi's Account you will need to input the information needed to create your account on the new tab that opens. Once you have done this, click "Submit."

#### My GiGi's Account Registration

| Down Syndrome Achievement Centers<br>educate. inspire. believe.                                                                                                    |
|----------------------------------------------------------------------------------------------------|
| Playhouse                                                                                                    |
| Virtual Playhouse                                                                                                    |
| Information                                                                                                    |
| First Name *                                                                                                    |
| Test                                                                                                    |
| Last Name *                                                                                                    |
| Nikki                                                                                                    |
| The email address you put below will be used to setup a Microsoft login account that can be used for your My GiGi's Account. You must have access to this email account to accept the invitation that will be sent. If you don't yet have a Microsoft account, the invitation will walk you through the setup process. |
| Email Address to use for My GiGi's Account *                                                                                                    |
| testnikki@emailaddress.org                                                                                                    |
| We discourage the use of .edu email addresses since many colleges and universities block usage with other orgs.                                                                                                    |
| Mobile Phone                                                                                                    |
| 55555555                                                                                                    |
| Are you a parent of an individual with Down Syndrome?                                                                                                    |
| O Yes                                                                                                    |
| O No                                                                                                    |

3.) You will then be asked to check your email to begin setting up your account. You have the option to watch a video that walks you through these next steps on this screen.

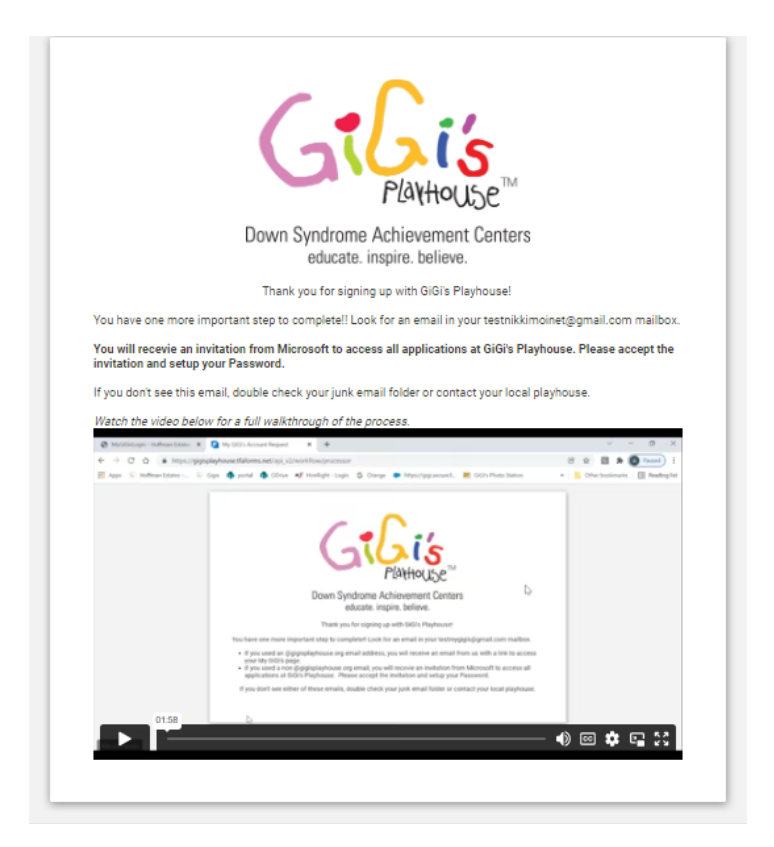

4.) Go to your email address that you used to sign-up and check your inbox. You will have an email from Microsoft asking you to accept the invitation from GiGi's Playhouse. Click "accept invitation."

su to access applications within their organization  $\ensuremath{{\rm Inbox\,\times}}$ 

IOUSE <invites@microsoft.com>

| Please only act<br>may receive fraudule<br>invitation, proceed w | on this email if you trust the individual and organization represented below. In rare cases, individuals<br>ant invitations from bad actors posing as legitimate companies. If you were not expecting this<br>rith caution.                      |
|------------------------------------------------------------------|----------------------------------------------------------------------------------------------------|
|                                                                  | Sender: GiGi's Playhouse Host ( <u>integromat@gigisplayhouse.org</u> )<br>Organization: GiGi's Playhouse<br>Domain: <u>gigisplayhouse.org</u>                                                                                                    |
| This n                                                           | nessage was provided by the sender and is not from Microsoft Corporation.                                                                                                    |
| G                                                                | Message from<br>GiGi's Playhouse Host:                                                                                                    |
|                                                                  | We are so excited to have you part of the GiGi's family! Please<br>click to Accept the Invitation below to embark on an exciting<br>adventure to change the way the world sees Down syndrome and<br>send a global message of acceptance for all! |
| lf you aco                                                       | cept this invitation, you'll be sent to <u>https://www.gigisplayhouse.org/virtual/mygigisaccount/</u> .<br><u>Accept invitation</u>                                                                                                    |
|                                                                  |                                                                                                    |

5.) Login to Microsoft. If you do NOT have a Microsoft account, then a new window will open asking you to make one. Click "next."

| Create account<br>Looks like you don't have an account with us. We'l |
|----------------------------------------------------------------------|
| Looks like you don't have an account with us. We'l                   |
| testvirtual2023@gmail.com.                                           |
|                                                                      |

If you do have an account, it will prompt you to login.

| Sign in                    | ccatino@gigisplayhouse.org                                         |
|----------------------------|--------------------------------------------------------------------|
| ccatino@gigisplayhouse.org | Stay signed in?                                                    |
| Can't access your account? | Do this to reduce the number of times you are asked<br>to sign in. |
| Sign-in options            | Don't show this again                                              |
| Back Next                  | No Yes                                                             |
|                            |                                                                    |

If you DO have a Microsoft account, but you are using an alternative email for your My GiGi's account, then choose the "use another account" option so it won't automatically sign you into your other Microsoft account!

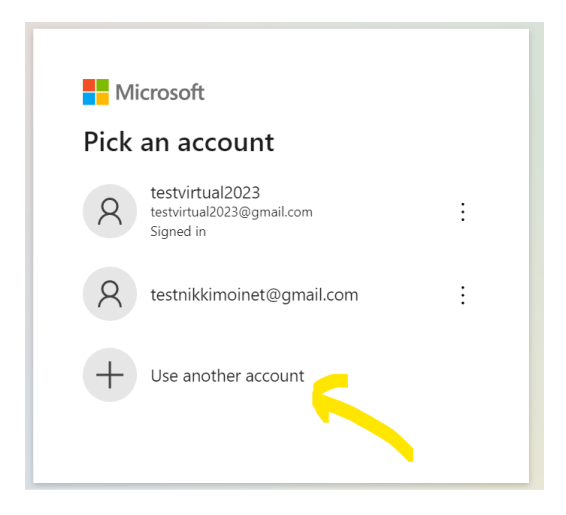

6.) Follow the prompts by creating a password, entering your Birthday, and country of origin.

7.) Then you will see the following screen asking you to enter the code sent to you in a verification email from Microsoft. Go back into your email in **a second tab**, to retrieve the code. (You do not want to close this tab, as you will have to start over!) Open the email from Microsoft to see the code, and then go back to the login screen in your first tab and enter it.

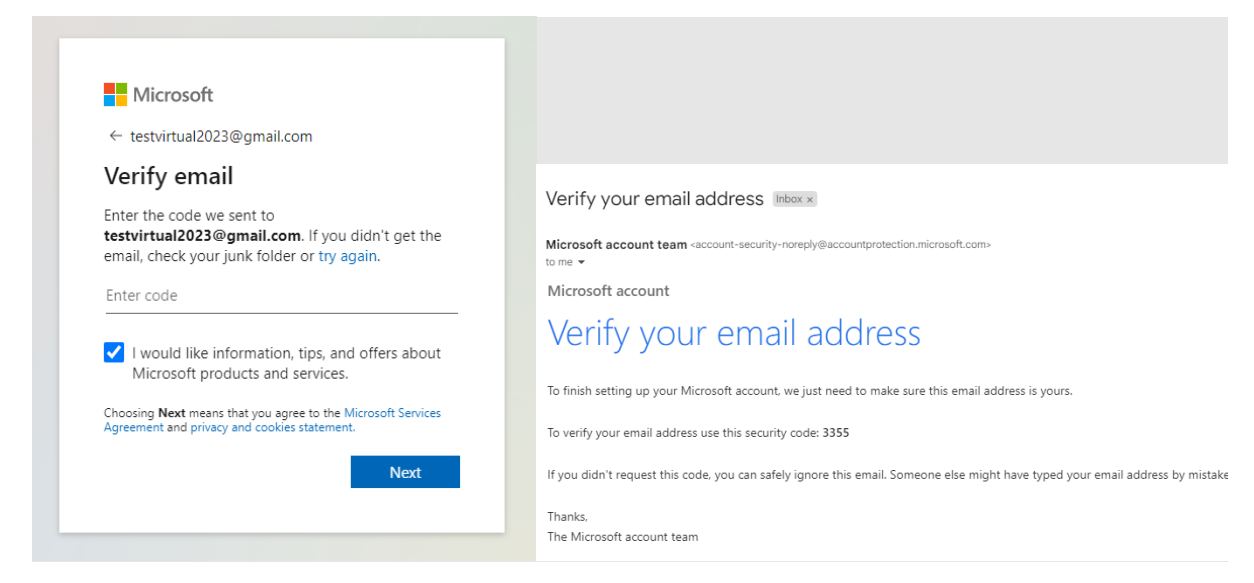

8.) Then you must solve a puzzle to prove you are not a robot. Once you do this, you may be asked to enter your password one more time. If so, do it again. Then you will be asked if you want to stay signed in. *If you choose YES, you won't have to login every time you participate in a program.* 

| <ul> <li>testvirtual2023@gmail.com</li> <li>Create account</li> <li>Pick one square that shows two identical objects.</li> <li>Image: Comparison of the square state of the square state of th</li></ul> | Microsoft testvirtual2023@gmail.com Stay signed in? Stay signed in so you don't have to sign in again next time. Don't show this again |
|----------------------------------------------------------------------------------------------------|----------------------------------------------------------------------------------------------------|
|                                                                                                    | No Yes                                                                                                    |
| R (`)                                                                                                    |                                                                                                    |

11.) You will need to choose "accept" when prompted that GiGi's will collect your information/data.

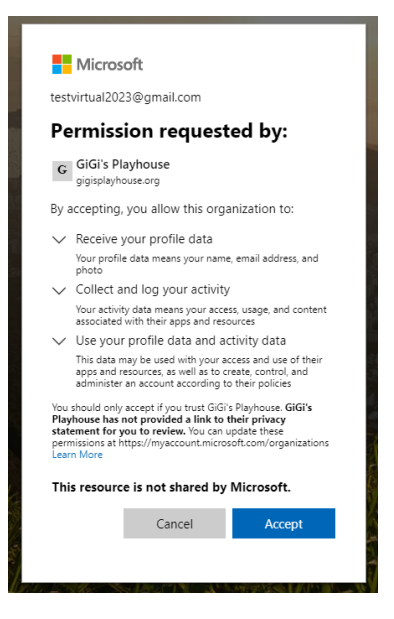

12.) Then you will be taken to your My GiGi's home screen! **PRO TIP: BOOKMARK this page so you can** easily get back to it for each program! Here is how to do this! It's so easy!

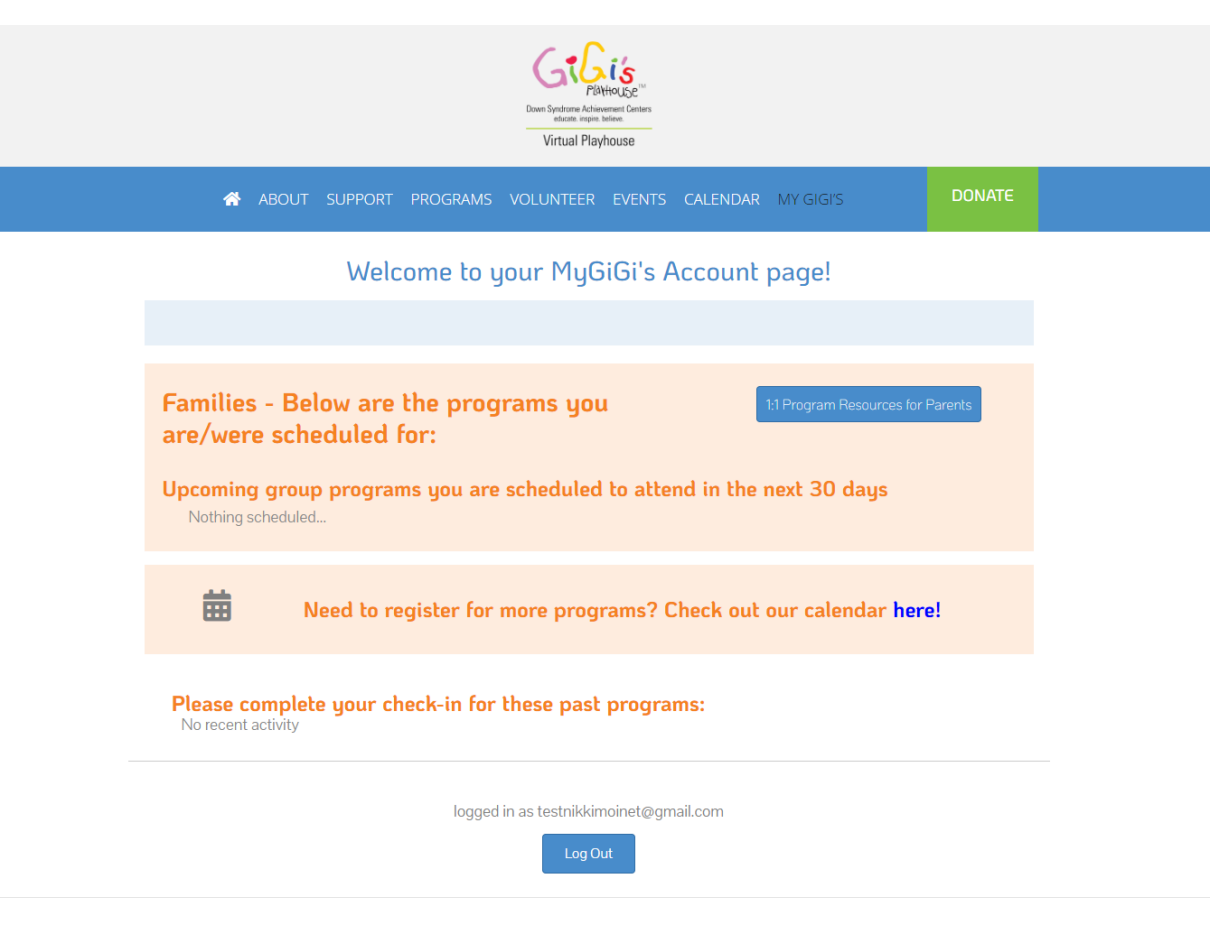

#### Registering for a Program

1.) Once you have created this My GiGi's account, you can register for programs on our <u>Virtual</u> <u>Playhouse Calendar page</u>, or through the link on your account homepage seen below.

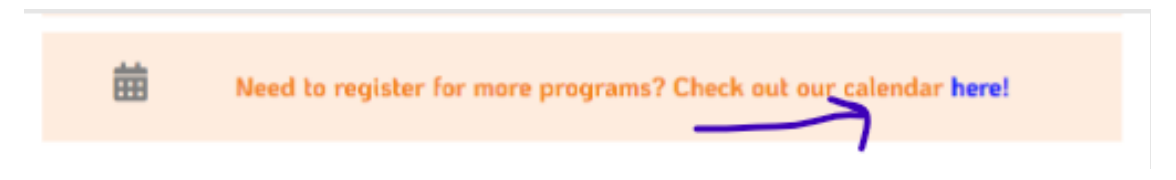

2.) Choose a program you want to attend, and click on it. Example: Friends, Fun & Fitness: LaBlast Dance

NOTE: Some of our programs are enrollment-based programs (meaning you sign up for all 8 courses at the start of the session!) and they happen 4 times a year. To sign up for this program you must register at the beginning of the session. The calendar will not allow you to register for this program if it has already begun. Our enrollment-based programs are: GiGiFIT, GiGi's Kitchen, 1-1 Literacy Tutoring, & 1-1 Math Tutoring. To find out more about any of our programs, <u>please visit our website</u>.

3.) Click "Register."

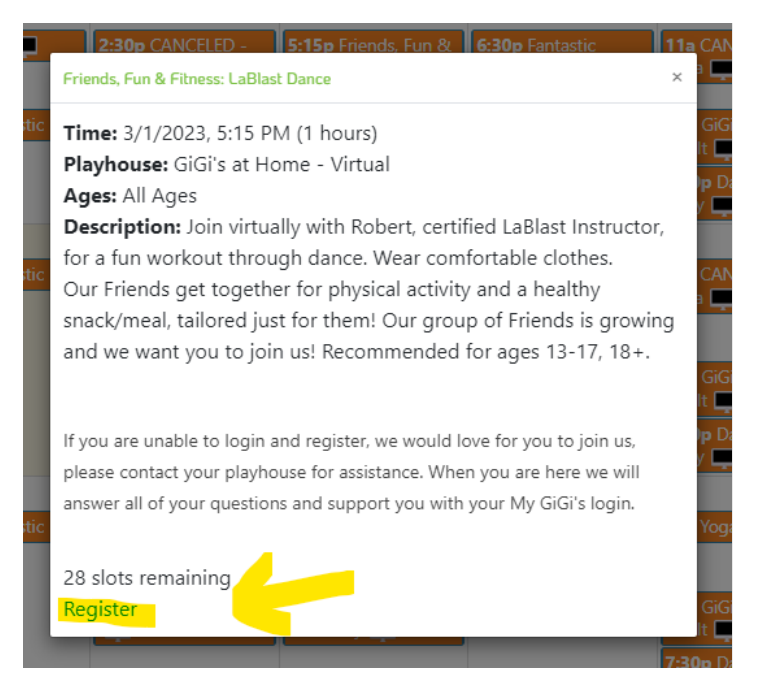

4.) You will be promoted to select who in your household are attending and what type of participant they are.

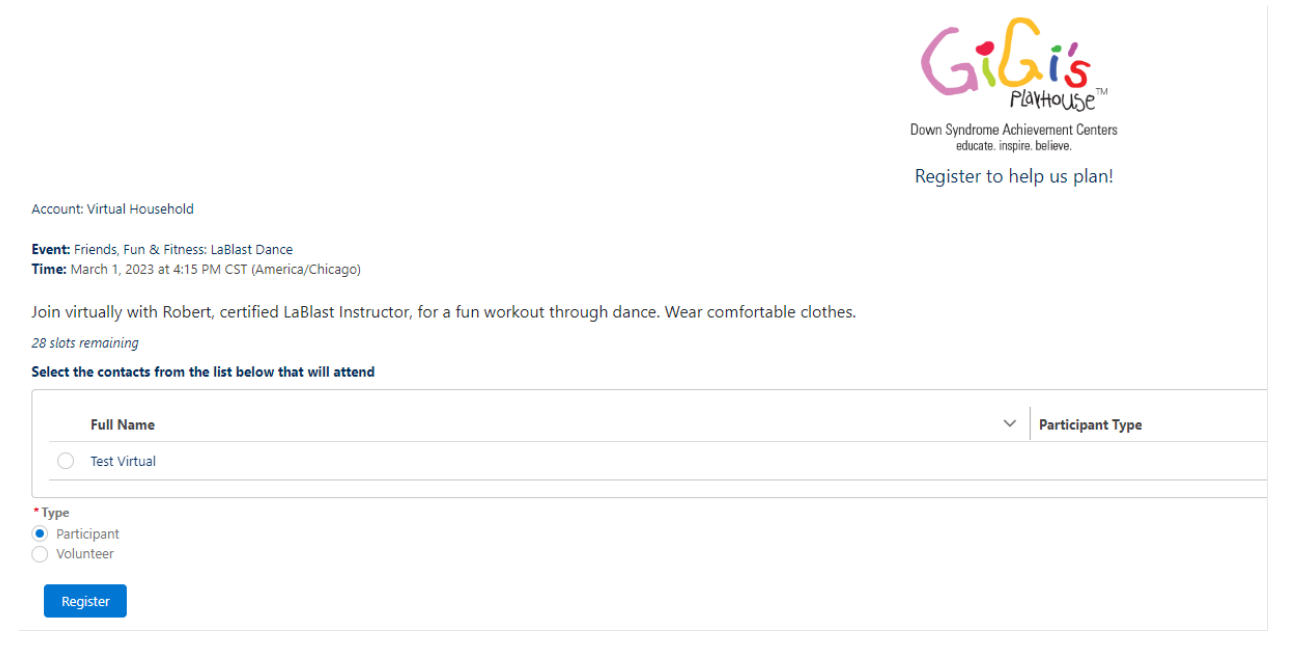

5.) You will then be prompted to choose which dates for that program you would like to attend. Choose however many you want!

| Select | the dates that you will be able to attend from the list below. | Down Syndrome Arkiverume Centra<br>statute trajin belive. |                                       |          |      |
|--------|----------------------------------------------------------------|-----------------------------------------------------------|---------------------------------------|----------|------|
|        | Date                                                           | Local Start Time                                          | Shift Title                           |          | ~    |
| G      | 3/1/2023                                                       | 4:15 PM CST (America/Chicago)                             | Friends, Fun & Fitness: LaBlast Dance |          |      |
| G      | 3/8/2023                                                       | 4:15 PM CST (America/Chicago)                             | Friends, Fun & Fitness: LaBlast Dance |          |      |
| G      | 3/15/2023                                                      | 4:15 PM CDT (America/Chicago)                             | Friends, Fun & Fitness: LaBlast Dance |          |      |
| G      | 3/22/2023                                                      | 4:15 PM CDT (America/Chicago)                             | Friends, Fun & Fitness: LaBlast Dance |          |      |
| G      | 3/29/2023                                                      | 4:15 PM CDT (America/Chicago)                             | Friends, Fun & Fitness: LaBlast Dance |          |      |
| G      | 4/5/2023                                                       | 4:15 PM CDT (America/Chicago)                             | Friends, Fun & Fitness: LaBlast Dance |          |      |
| G      | 4/12/2023                                                      | 4:15 PIM CDT (America/Chicago)                            | Friends, Fun & Fitness: LaBlast Dance |          |      |
| G      | 4/19/2023                                                      | 4:15 PM CDT (America/Chicago)                             | Friends, Fun & Fitness: LaBlast Dance |          |      |
| G      | 4/26/2023                                                      | 4:15 PM CDT (America/Chicago)                             | Friends, Fun & Fitness: LaBlast Dance |          |      |
| G      | 5/3/2023                                                       | 4:15 PM CDT (America/Chicago)                             | Friends, Fun & Fitness: LaBlast Dance |          |      |
| G      | 5/10/2023                                                      | 4:15 PM CDT (America/Chicago)                             | Friends, Fun & Fitness: LaBlast Dance |          |      |
|        |                                                                |                                                           |                                       |          |      |
|        |                                                                |                                                           |                                       | Previous | Next |

6.) You are then signed up for the dates you chose! You can close the window and when you go back to your My GiGi's Account Home page you will see your upcoming programs!

| ABOUT SUPPORT PROGRAMS VOLUNTEER EVENTS CALENDAR MY GIGIS DONATE Welcome to your MyGiGi's Account page!  Families - Below are the programs you are/were scheduled for: Upcoming group programs you are scheduled to attend in the next 30 days Friends, Fun & Fitness START DATE: 30/2023 at 515 PM PRISON Test Virtual Resources (Writed Resources) | ABOUT SUPPORT PROGRAMS VOLUNTEER EVENTS CALENDAR MY GIGIS      DONATE      Welcome to your MyGiGi's Account page!      Use the programs you     are/were scheduled for:      Upcoming group programs you are scheduled to attend in the next 30 days      Friends, Fun & Fitnes      Intervolue: Virtual Playhouse      RuMHOUSE: Virtual Playhouse      RuMHOUSE: Virtual Playhouse      RUMHOUSE: Vir | ABOUT SUPPORT PROGRAMS VOLUNTEER EVENTS CALENDAR MY GIGTS      Welcome to your MyGiGi's Account page!      Welcome to your MyGiGi's Account page!      If Program Resources for Parents      Termines - Below are the programs you     are/were scheduled for:      Uroming group programs you are scheduled to attend in the next 30 days      Friends, Fun & Fitnes      Tarton Structure      Wrual Playhouse      RAMOUSE Virtual Playhouse      RAMOUSE Virtual Playhouse      RAMOUSE Virtual      Artemonace Methode      Virtual      Tarton Confirmed Edit      On Market Method      Artemonace Methode      Virtual      Artemonace Methode      Virtual      Starts      Confirmed Edit      On Market      On Market                                                                                                    | ABOUT SUPPORT PROGRAMS VOLUNTEER EVENTS CALENDAR MY GIGIS      Welcome to your MyGiGi's Account page!      Welcome to your MyGiGi's Account page!      Interventional account of the programs you     Account page in the programs you     Account page in the programs you     Account page in the program you     Account page in the program you     Accou |                                                                                                    |                                                                                                    | Dean Syndram Arbinamer Onters<br>accer reprise tables<br>Virtual Playhouse |                    |                 |
|----------------------------------------------------------------------------------------------------|----------------------------------------------------------------------------------------------------|----------------------------------------------------------------------------------------------------|----------------------------------------------------------------------------------------------------|----------------------------------------------------------------------------------------------------|----------------------------------------------------------------------------------------------------|----------------------------------------------------------------------------|--------------------|-----------------|
| Welcome to your MyGiGi's Account page!<br>Families - Below are the programs you<br>are/were scheduled for:<br>Upcoming group programs you are scheduled to attend in the next 30 days<br>Friends, Fun & Fitness<br>START DATE: 3/1/2023 at 5:15 PM<br>PESSON: Test Vitual<br>PESSON: Test Vitual<br>PESSON: Test Vitual                              | Welcome to your MyGiGi's Account page!                                                                                                    | Welcome to your MyGiGi's Account page                                                                                                    | Welcome to your MyGiGi's Account page!         Families - Below are the programs you are scheduled to attend in the next 30 days         Uccoming group programs you are scheduled to attend in the next 30 days         Friends, Fun & Fitness         TART DATE: 3/12/023 at 5/15 PM         PROFUS         Varia Playhouse         PARHOUSE UCCATION:         Grifs at Home - Vitual         Artemokare Methoo:         Vitual - Live Join         Status: Confirmed Edit                                                                                                    | ABOUT                                                                                                    | t support program                                                                                                    | IS VOLUNTEER EVENTS                                                        | CALENDAR MY GIGI'S |                 |
| Families - Below are the programs you<br>are/were scheduled for:<br>Upcoming group programs you are scheduled to attend in the next 30 days<br>Friends, Fun & Fitness<br>Start Date: 3/1/2023 at 5-15 PM<br>PRESON: Test Virtual<br>Reason: Test Virtual                                                                                             | Families - Below are the programs you<br>are/were scheduled for:<br>Upcoming group programs you are scheduled to attend in the next 30 days<br>Friends, Fun & Fitness<br>START DATE: 3/1/2023 at 5-15 PM<br>PERSON: Test Virtual<br>PLAYHOUSE: Virtual Playhouse<br>PLAYHOUSE: Virtual Playhouse<br>PLAYHOUSE: Virtual Playhouse<br>PLAYHOUSE: Virtual Playhouse<br>PLAYHOUSE: Virtual Anne - Virtual<br>ATTENDARK METHOD.<br>Virtual - Live Join<br>STATUS: Confirmed Edit                                                                                                    | Friends, Fun & Fitness<br>Triends, Fun & Fitness<br>Triends, Fun & Fitness<br>Triends, Fun & Fitness<br>Triends, Fun & Fitness<br>Triends, Fun & Fitness<br>Triends, Fun & Fitnes<br>Triends, Fun & Fitnes<br>Fun & Fitnes<br>Fun & Fitnes<br>Fun & Fitnes<br>Fun & Fitnes<br>Fun & | Families - Below are the programs you are scheduled for:<br>Decoming group programs you are scheduled to attend in the next 30 days<br>Friends, Fun & Fitness<br>Friends, Fun & Fitness<br>REROW Test Virtual<br>PARHOUSE VIrtual Playhouse<br>PARHOUSE VIRTUAL<br>ATTENDANCE METHOD:<br>Virtual - Live Join<br>STATUS: Confirmed Eat                                                                                                    |                                                                                                    | Welcome to                                                                                                    | your MyGiGi's <i>I</i>                                                     | Account page!      |                 |
| Families - Below are the programs you<br>are/were scheduled for:<br>Upcoming group programs you are scheduled to attend in the next 30 days<br>Friends, Fun & Fitness<br>START DATE: 3//2023 at 5/15 PM<br>PERSON: Test Virtual<br>Resour. Test Virtual                                                                                              | Families - Below are the programs you are scheduled for:       It Program Resources for Parents         Upcoming group programs you are scheduled to attend in the next 30 days         Friends, Fun & Fitness         Start Dare: 37/2023 at 5:15 PM         RESSON: Test Virtual         RAYNOUSE USCATION:         Gidi's at Home - Virtual         ATTENDANCE METHOR:         Virtual - Lue Join         STATUS: Confirmed Edit                                                                                                    | Families - Below are the programs you are scheduled for:       It Program Resources for Parents         Upcoming group programs you are scheduled to attend in the next 30 days         Friends, Fun & Fitness         Start Date: 3/1/2023 at 5:15 PM         Resour: Test Virtual         Raynouse: Virtual Playhouse         Ruynouse: Virtual Playhouse         Ruynouse: Virtual Playhouse         Ruynouse: Virtual Playhouse         Nitual - Live Join         Istrus: Confirmed Eat                                                                                                    | Families - Below are the programs you are scheduled for:       It Program Resources for Parents         Upcoming group programs you are scheduled to attend in the next 30 days         Friends, Fun & Fitness         START DATE: 3/V2023 at 5/15 PM         RESOUR Text Virtual         RUNDUSE: Virtual Playhouse         RUNDUSE: Virtual Playhouse         RUNDUSE: VIRTUAL Playhouse         RUNDUSE: VIRTUAL Playhouse         RUNDUSE:                                                                                                    |                                                                                                    |                                                                                                    |                                                                            |                    |                 |
| PLAYHOUSE: Virtual Flayhouse PLAYHOUSE LOCATION: GiGiSis at Home - Virtual ATTENDANCE METHOD. Virtual - Line Inio                                                                                                    | STATUS: Confirmed Edit                                                                                                    | status: Confirmed Edit                                                                                                    | STATUS: Confirmed Edit                                                                                                    | Families - Be<br>are/were sch<br>Jpcoming grou<br>Friends, Fun<br>START DATE: 3/J/20<br>PERSON: Test Virtu<br>PLAYHOUSE VIrtual<br>PLAYHOUSE LOCATIO<br>GIGI's at Home - V<br>ATTENDANCE METHO | elow are the pro<br>reduled for:<br>up programs you a<br>& Fitness<br>223 at 5:15 PM<br>ual<br>Il Playhouse<br>IN:<br>Artual<br>3D. | igrams you<br>re scheduled to atte                                         | 11 Program Resour  | ces for Parents |

| Thanks for registering for Dance: Dance Party ALL AGES Index ×                                                                                                    |  |
|----------------------------------------------------------------------------------------------------|--|
| GiGi's Virtual Playhouse virtual@gigisplayhouse.org <u>via</u> d52px4oaztl4ur.5-n4jieas.na89.bnc.salesforce.com<br>to me →                                                                                                    |  |
| Thanks for registering for Dance: Dance Party ALL AGES on the following days:                                                                                                    |  |
| 2023-03-31 at 6:30 PM CDT (America/Chicago) - Test                                                                                                    |  |
|                                                                                                    |  |
| Details:                                                                                                    |  |
| Join us every Friday for some fun! Come ready to dance.                                                                                                    |  |
| Link to attend virtually: <u>My GiGi's Account page</u>                                                                                                    |  |
| We look forward to seeing you soon!                                                                                                    |  |
| Need help finding the link to join the virtual event? Check out the image below that shows a section of your My GIGP's Account have and where you can find the link to join the virtual event                                                                                                    |  |
| These means are mining the mining the mass of the mass shows a section of your my orong Account bage and where you can find the mining the mining the mini |  |

8.) You will get an email reminder within 24-48 hours before your program. If you do not receive the reminder email, DON'T WORRY, as this email simply tells you to go to your <u>My GiGi's Account page</u> to login. You will <u>always</u> find the link on this page to join the upcoming program you registered for.

#### https://gigisplayhouse.org/virtual/mygigisaccount/

| Families - Below are the programs you       1:1 Program Resources for Parents         are/were scheduled for:       1:1 Program Resources for Parents                                                                                                    |
|----------------------------------------------------------------------------------------------------|
| Upcoming group programs you are scheduled to attend in the next 30 days                                                                                                    |
|                                                                                                    |
| START DATE:                                                                                                    |
| PERSON:                                                                                                    |
| PLAYHOUSE: THE REPORT OF THE REPORT OF THE REPORT |
| PLAYHOUSE LOCATION:                                                                                                    |
| virtual program                                                                                                    |
| ATTENDANCE METHOD:                                                                                                    |
| Virtual - Live Join                                                                                                    |
| STATUS: Confirmed Edit.                                                                                                    |
|                                                                                                    |
|                                                                                                    |

9.) If you need to edit your attendance, as you can no longer come to the program you registered for, then go to your My GiGi's account page and click on the "Edit" link. Then update the form that pops up to show that your status is now "cancelled." <u>https://gigisplayhouse.org/virtual/mygigisaccount/</u>

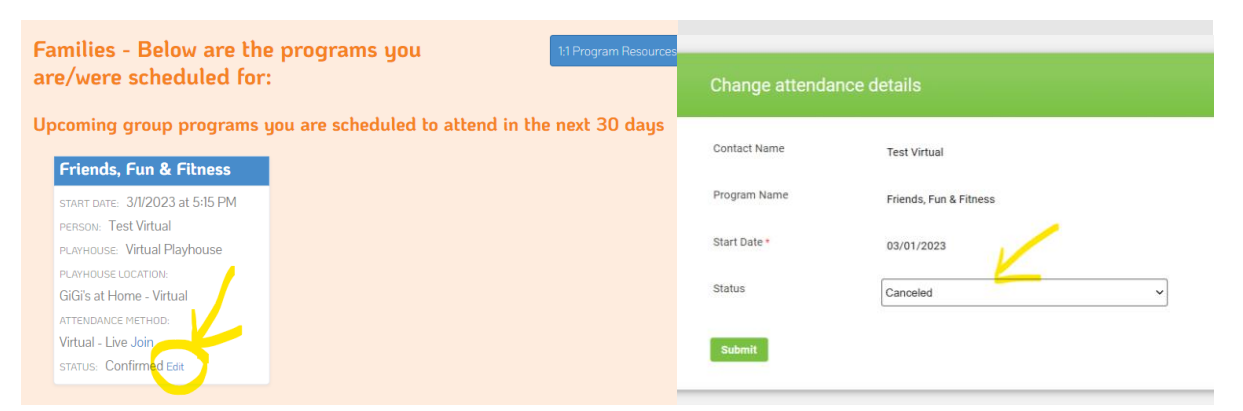

Our programs are live streamed on the platform GoTo Meeting & Microsoft Teams. If you would like login instructions for these platforms, then please email <u>virtual@gigisplayhouse.org</u>.

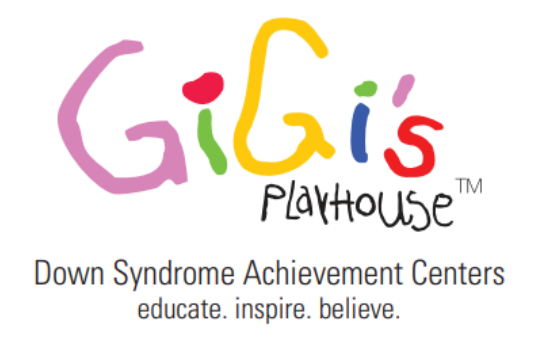